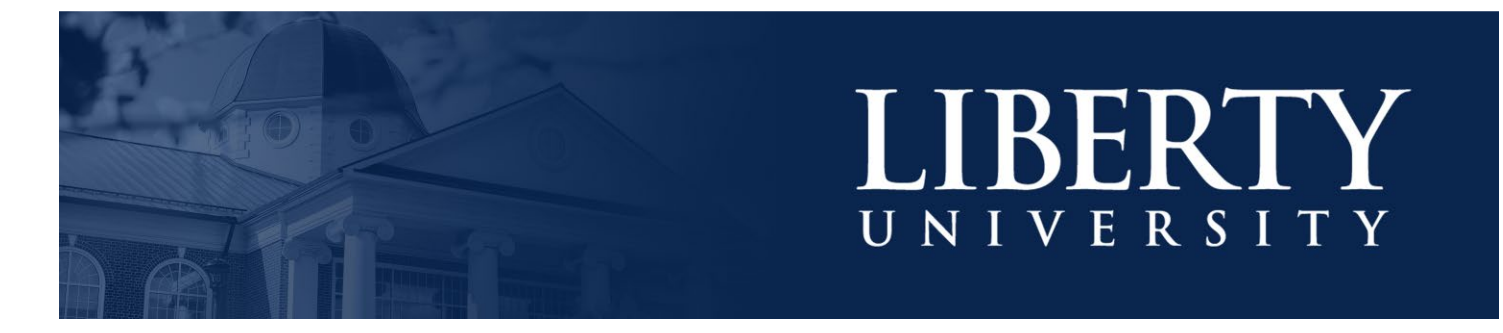

## MICROSOFT TEAMS

## NAVIGATION

1. Each section in Teams is divided into different tabs on the left.

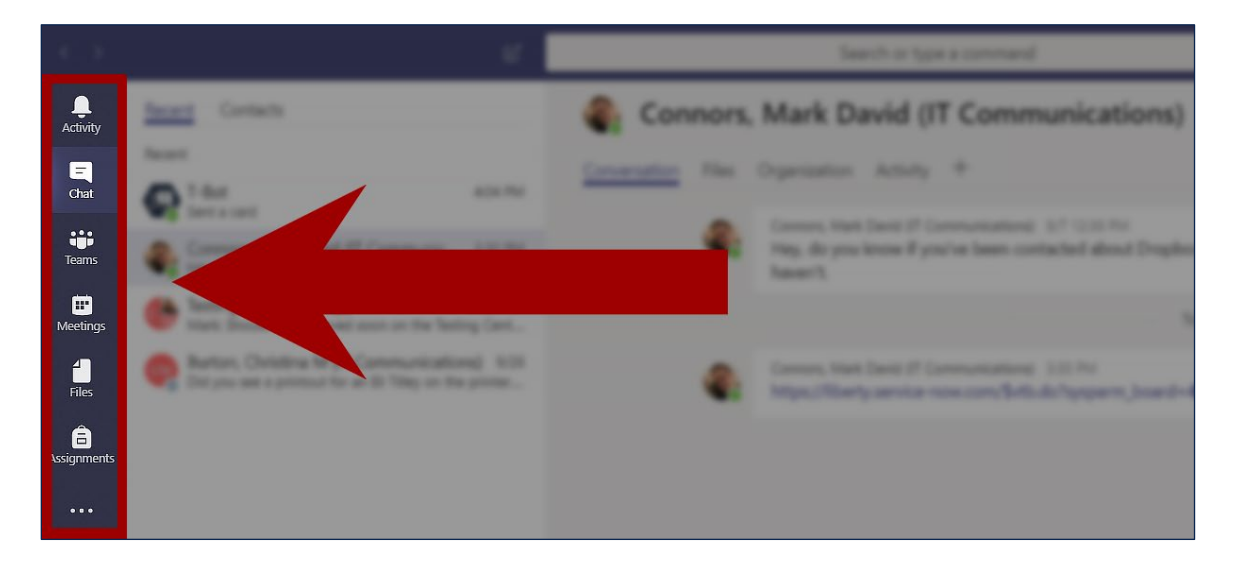

 The first tab in teams is the "Activity" tab. This tab shows all recent activity that relates to you. This can include updates to files, people mentioning you and even your own activity.

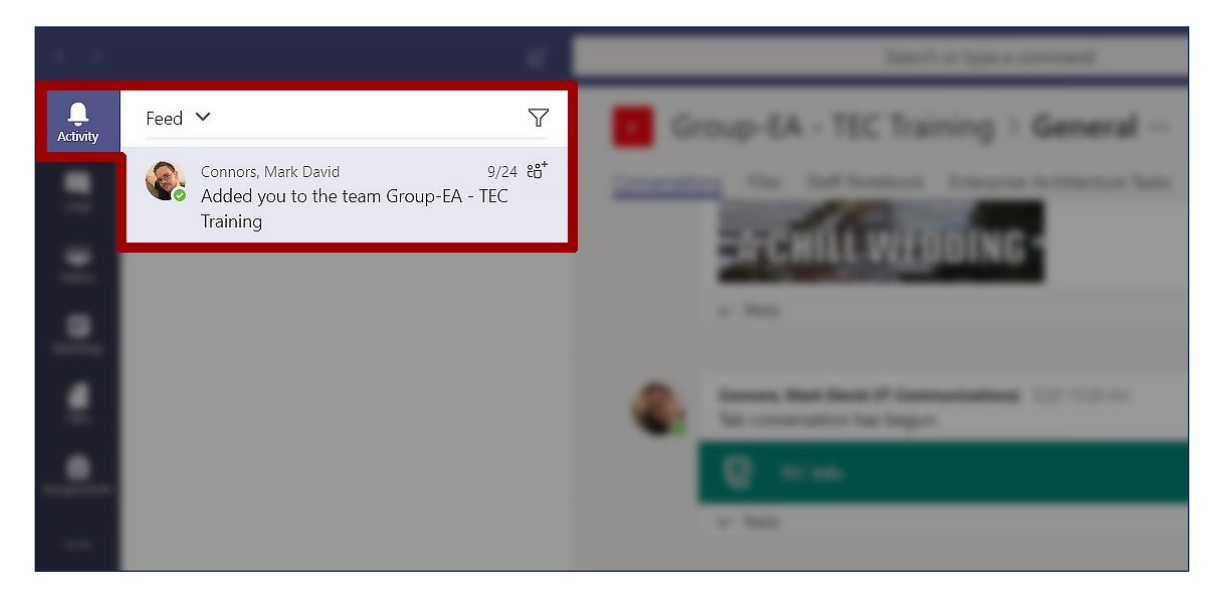

**3.** The "Chat" tab allows for more direct communication between individuals. Chats can be used to message a single person or even multiple people at once.

**Note:** Chats are organized by most recent, but can also be organized by individual contacts via the "contacts" button.

|                  |                                                                                                    | See to a                                                                                                    |
|------------------|----------------------------------------------------------------------------------------------------|----------------------------------------------------------------------------------------------------|
| -                | Recent Contacts                                                                                         | Connors, Mark David                                                                                                    |
| <b>E</b><br>Chat | Recent 4:04 PM                                                                                          | income the Suprame And                                                                                                    |
|                  | Connors, Mark David (IT Communic 3:30 PM<br>https://liberty.service-now.com/\$vtb.do?sysparm_b          |                                                                                                    |
|                  | Testing Center (Group) 11:52 AM<br>Mark: Should be approved soon on the Testing Cent                    |                                                                                                    |
|                  | Burton, Christina M (IT Communications) 9/26<br>Did you see a printout for an Eli Tilley on the printer | Contraction of the last of the last of the |
|                  |                                                                                                    |                                                                                                    |
| -                |                                                                                                    |                                                                                                    |

|                    | Search or type a command                                                                                                    | <b>- -</b> × |  |  |
|--------------------|----------------------------------------------------------------------------------------------------|--------------|--|--|
| Connors            |                                                                                                    |              |  |  |
| Conversation Files | Organization Activity +                                                                                                    |              |  |  |
| <b>&amp;</b>       | Connors, Mark David (IT Communications) 9/7 12:36 PM<br>Hey, do you know if you've been contacted about Dropbox permissions? I can look into that if you<br>haven't. |              |  |  |
|                    | Today                                                                                                    |              |  |  |
| <b>\$</b>          | Connors, Mark David (IT Communications) 3:30 PM<br>https://liberty.service-now.com/\$vtb.do?sysparm_board=4c1e92e2dbc6d34c0dcf56b8dc961913                           |              |  |  |
|                    |                                                                                                    |              |  |  |
|                    | Type a new message                                                                                                    |              |  |  |
|                    |                                                                                                    | ₽            |  |  |

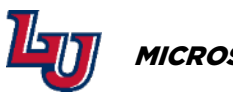

**4.** Chats also have sections that allow for easy organization. These tabs can hold specific information such as files shared with a contact or the contact's recent activity.

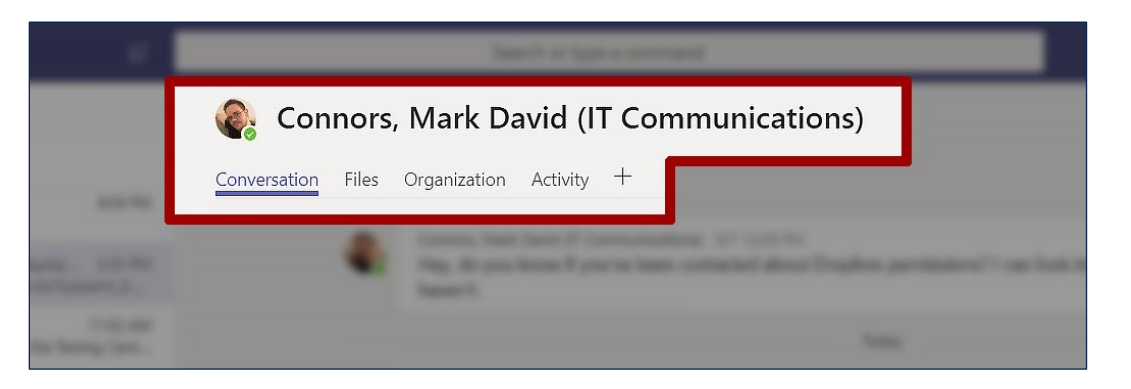

**5.** There are also additional buttons from the chat window that allow you to both voice and video call with someone as well as add more people to the chat.

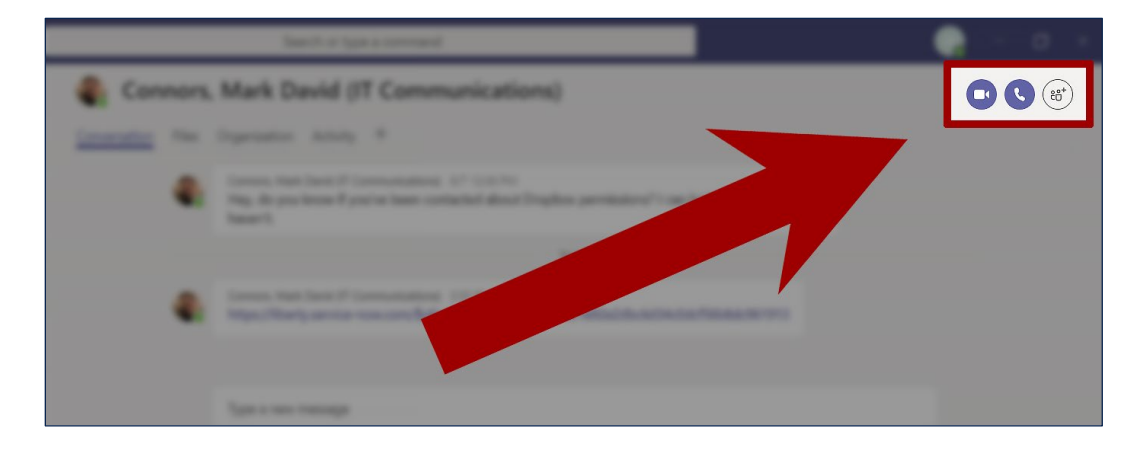

**6.** The "Teams" tab is similar to the "Chat" tab but is designed for many users to communicate at once.

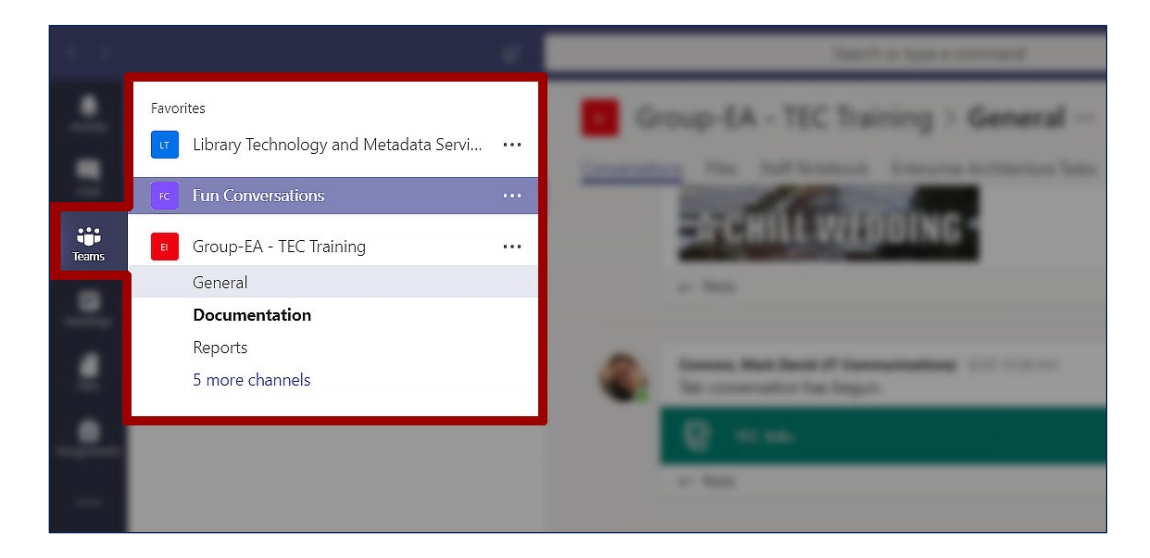

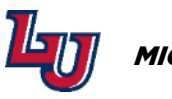

7. This tab has all the same features as the "Chat" tab except that the voice and video call feature is located at the bottom of conversations.

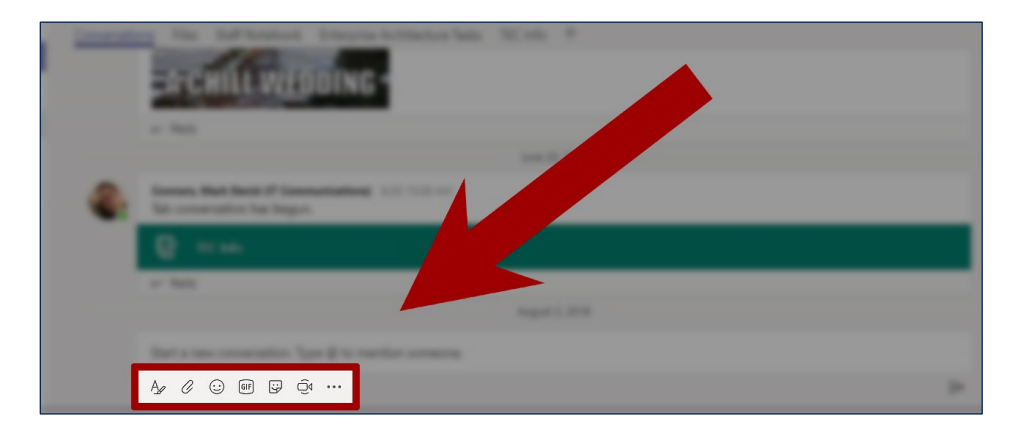

8. Teams can also have different channels such as a "General" channel or a "Reports" channel that allow for easy organization of more specific subjects. These separate channels can be accessed by clicking the arrow to the left of the team's name.

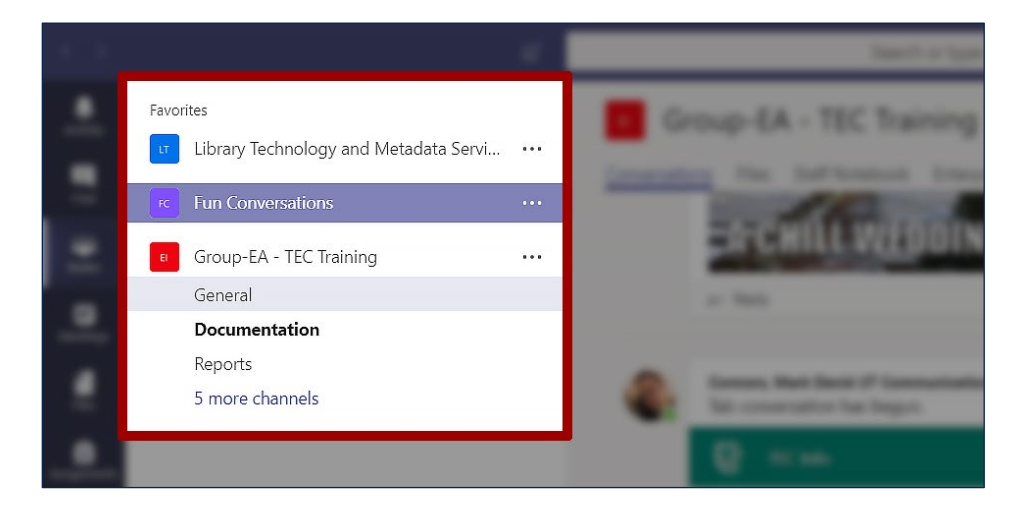

**9.** The "Meetings" tab is an easy way for you to see your upcoming meetings as well as schedule one, which will sync with your Outlook account.

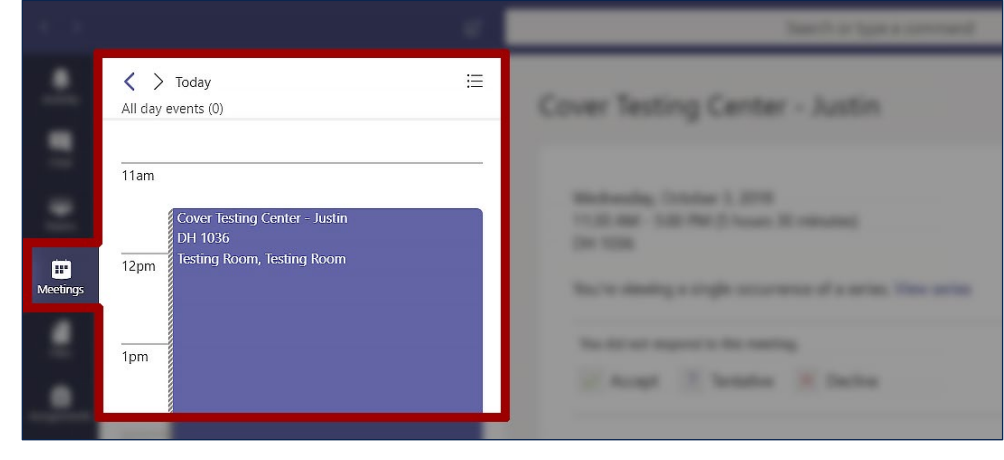

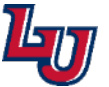

| Cover Testing Center - Justin                                                                                                    |                                                                                                    |
|----------------------------------------------------------------------------------------------------|----------------------------------------------------------------------------------------------------|
| Wednesday, October 3, 2018<br>11:30 AM - 5:00 PM (5 hours 30 minutes)<br>DH 1036<br>You're viewing a single occurrence of a series. View series<br>You did not respond to this meeting.<br>Vou did not respond to this meeting.<br>Accept ? Tentative Cecline | Organizer<br>TR Testing Room, Testing Room<br>Organizer<br>Attendees<br>JB Bonheim, Justin Graham<br>Unknown |

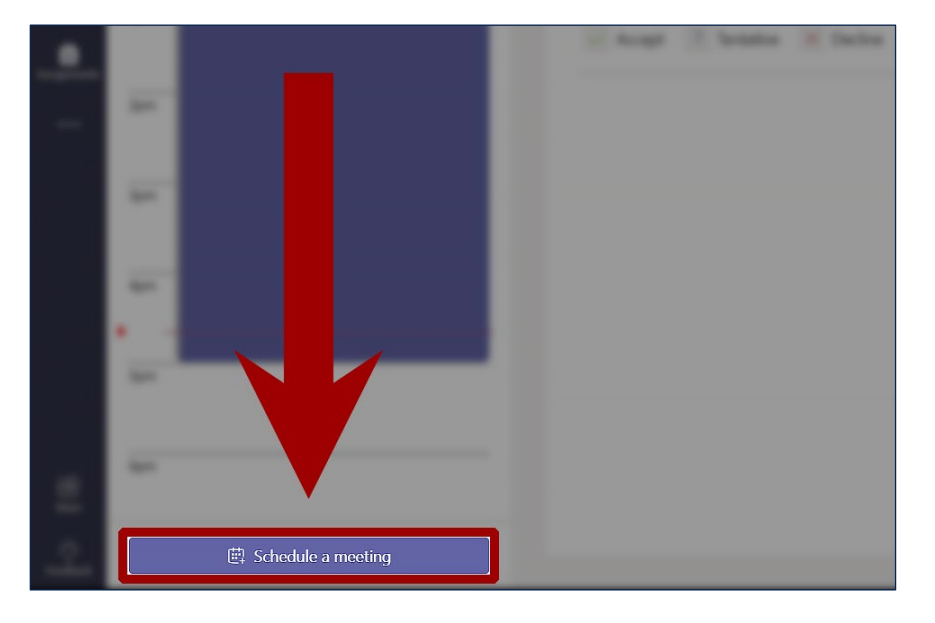

| ille                            |                 |                        | Select a channel to meet in |        |
|---------------------------------|-----------------|------------------------|-----------------------------|--------|
| 1                               |                 |                        | None (optional)             | $\sim$ |
| ocation                         |                 |                        | Invite people               |        |
| Microsoft Teams Meeting         |                 | $\sim$                 | Invite someone              |        |
| tart                            | End             | Repeat                 | Organizer                   |        |
| Oct 20, 2018 3:00 F             | PM Oct 20, 2018 | 3:30 PM                | Connors, Mark David (IT     | Comm   |
|                                 |                 | ③ Scheduling assistant | mdconnors@liberty.edu       |        |
| letails                         |                 |                        |                             |        |
| ₿ <i>ℤ</i> ⊻₩≜₄                 | A ≔ ¦≣ & ,,     | Paragraph 🗸            |                             |        |
| Type details for this new meeti | ng              |                        |                             |        |
|                                 |                 |                        |                             |        |
|                                 |                 | Г                      |                             |        |

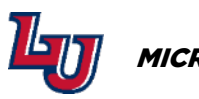

**10.** The "Files" tab is a quick and easy way to access files that you have recently worked on or have been shared with you in Teams

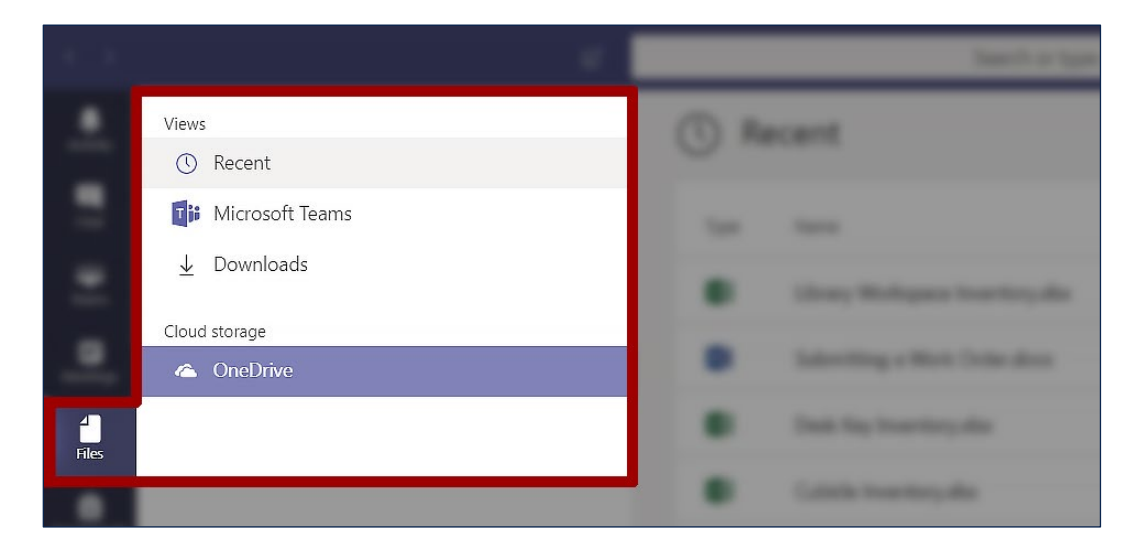

**11.** There is also a "..." tab that contains more options. One of these options is Help. Clicking on this will open section with helpful articles, videos, and updates.

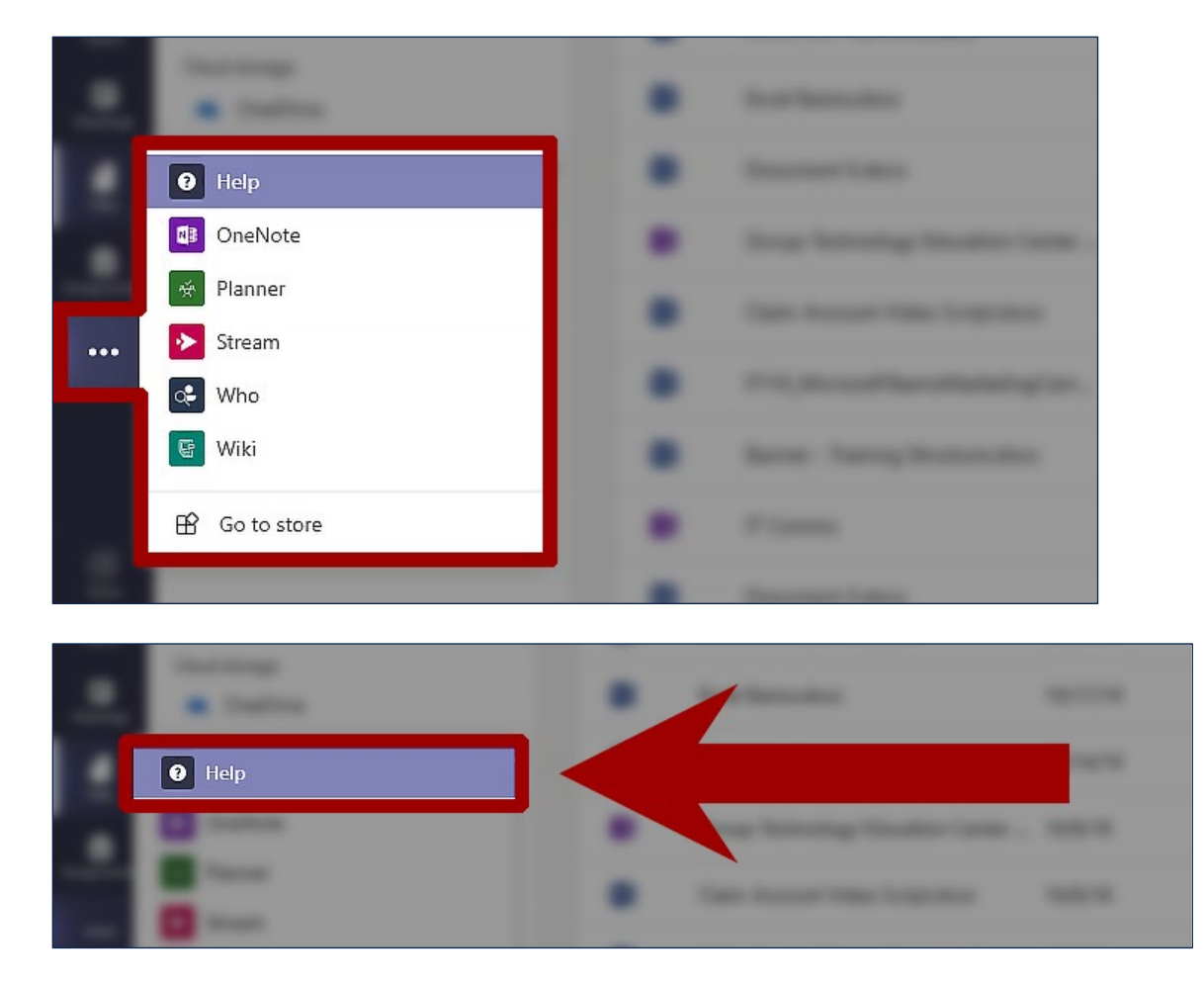

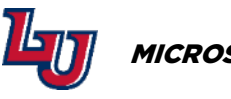

12. Select the "Videos" tab for introductory videos for Teams at the top of the screen.

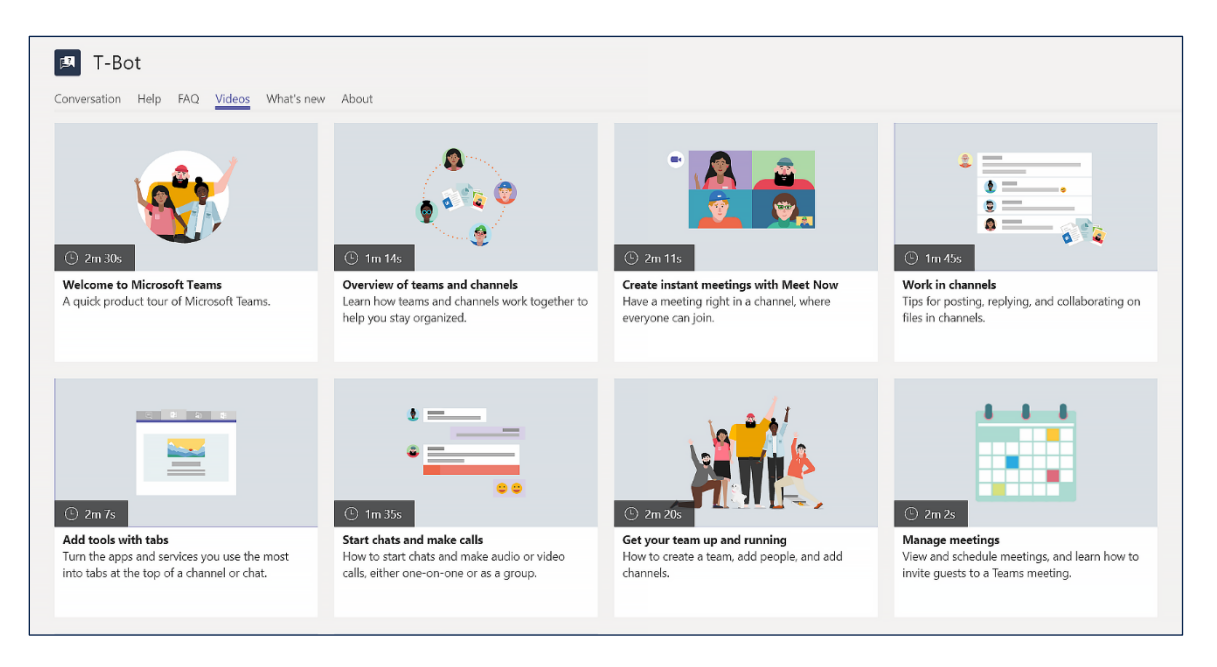

**13.** There is also a "Store" tab that allows users to download addons that can provide additional functionality to Teams. These addons can range from Adobe Creative Cloud implementation to adding a bot to a team.

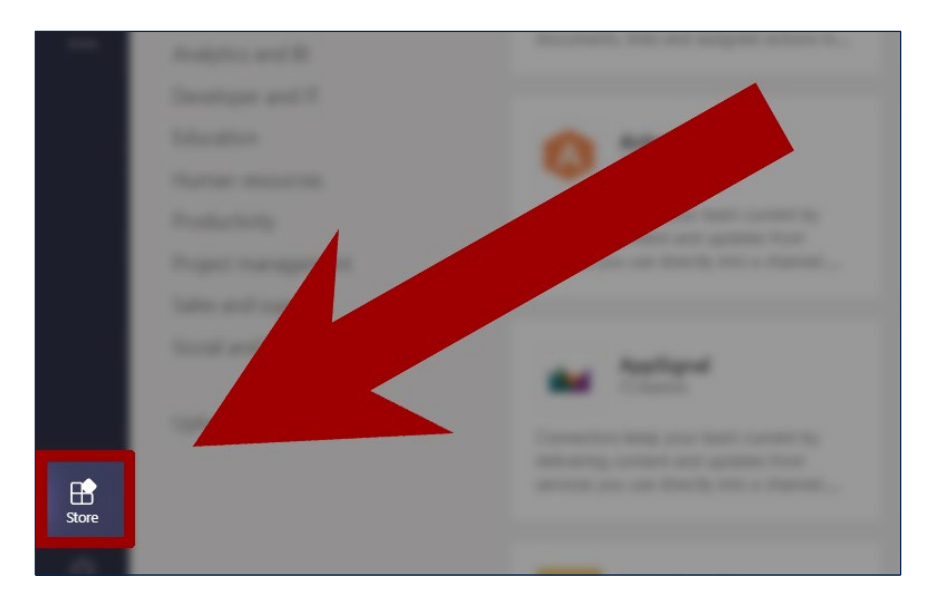

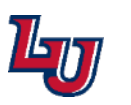

| Store<br>Search all            | ٩ | Browse available apps<br>and services                                            | Polly                                                                               |                                                                                                    | <b>○POPin</b>                               | 267.6                                                                                   |  |
|--------------------------------|---|----------------------------------------------------------------------------------|-------------------------------------------------------------------------------------|----------------------------------------------------------------------------------------------------|---------------------------------------------|-----------------------------------------------------------------------------------------|--|
| All                            | > | Add your favorite app for yourself                                               |                                                                                     | Module                                                                                                    |                                             | Trello                                                                                  |  |
| Apps                           |   | or for a team.                                                                   |                                                                                     |                                                                                                    |                                             | CONTRACT OF                                                                             |  |
| Bots                           |   | See our top picks                                                                |                                                                                     |                                                                                                    |                                             |                                                                                         |  |
| Tabs                           |   |                                                                                  |                                                                                     |                                                                                                    |                                             |                                                                                         |  |
| Connectors                     |   | +BI Collaboration                                                                | Adoba Creative Cloud                                                                | Adobe Sign<br>Workflow + business manage                                                                              |                                             | Abal                                                                                    |  |
| dessaging                      |   | Communication                                                                    | Productivity                                                                        |                                                                                                    |                                             | Aha! Project management                                                                 |  |
| Top picks                      |   | Keep your team updated with updates and<br>notifications on your Power BI items, | Content creators and collaborators can<br>now find, view, and share Adobe Creative  | Keep document-signing workflows moving<br>fast when you add Adobe Sign to Teams.<br>Now, right in Teams, you can sign |                                             | Connectors keep your team current by<br>delivering content and updates from             |  |
| Analytics and BI               |   | documents, links and assigned actions in                                         | Cloud assets within Microsoft Teams.                                                |                                                                                                    |                                             | services you use directly into a channel                                                |  |
| Veveloper and IT               |   |                                                                                  |                                                                                     |                                                                                                    |                                             |                                                                                         |  |
| ducation                       |   | Airbrake                                                                         | Aircall                                                                             | 🖉 🗸 App S                                                                                                    | tudio                                       | ApproveSimple                                                                           |  |
| luman resources                |   | IT/Admin                                                                         | Customer support                                                                    | Develop                                                                                                    | per tools                                   | Human resources + recruiting                                                            |  |
| Productivity                   |   | Connectors keep your team current by<br>delivering content and updates from      | The Aircall connector sends notifications<br>about activities on the user, contact, | Create new Micros<br>and preview bot ca                                                                               | oft Teams apps, design<br>ards, and explore | Accelerate corporate decision-making by<br>accessing all approval items, from different |  |
| <sup>p</sup> roject management |   | services you use directly into a channel                                         | number and call objects.                                                            | documentation usi                                                                                                    | ing App Studio.                             | systems, directly from Teams                                                            |  |
| ales and support               |   |                                                                                  |                                                                                     |                                                                                                    |                                             |                                                                                         |  |

**14.** By clicking on your profile at the top right of the screen, you can access some additional menus such as setting your status and accessing your account settings.

|                                             | o - |
|---------------------------------------------|-----|
| JB Bonheim, Justin Graham<br>Change picture |     |
| <ul> <li>Available</li> </ul>               | >   |
| □ Saved                                     |     |
| 毯 Settings                                  |     |
| Help                                        |     |
| Keyboard shortcuts                          |     |
| About                                       | >   |
| Check for updates                           |     |
| Download the mobile app                     |     |
| Sign out                                    |     |

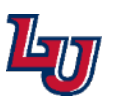